### วิธีการสมัครขอใช้บริการระบบ PRB e-Service

# เข้าไปที่เว็บไซต์ e-service.dsd.go.th สำหรับผู้ประกอบกิจการ

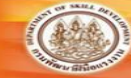

ระบบบริการภาครัฐผ่านระบบอิเล็กทรอนิกส์ กรมพัฒนาฝีมือแรงงาน กระทรวงแรงงาน

ระบบบริการภาครัฐพ่านระบบอิเล็กทรอนิกส์ / หน้าแรก

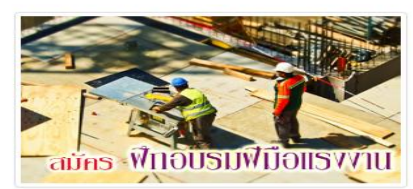

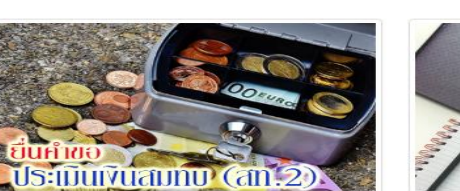

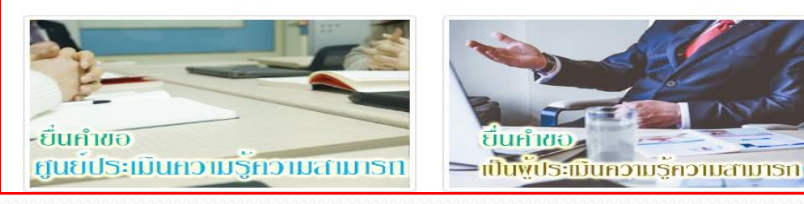

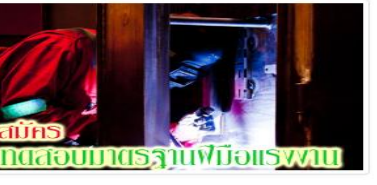

ยื่นคำขอ สมุดประจำตัว

ยื่นคำขอ

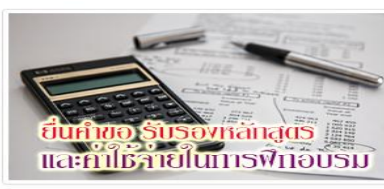

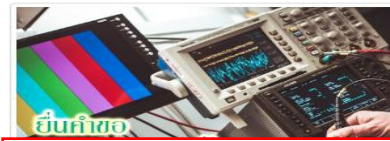

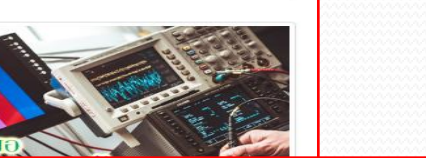

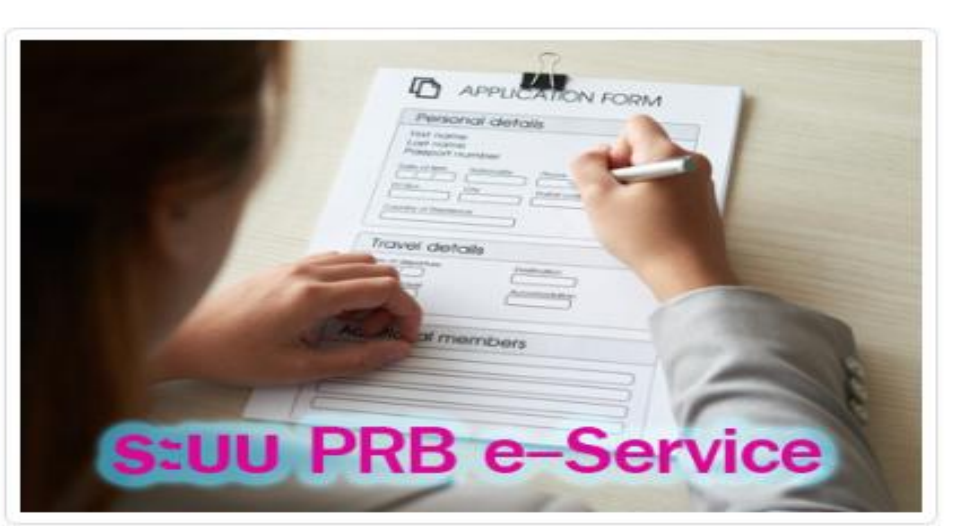

คลิกเมนู

"ຈະບບ PRB e-Service"

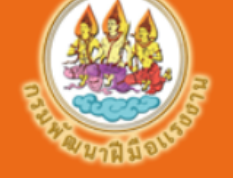

#### กรมพัฒนาฝีมือแรงงาน กระทรวงแรงงาน

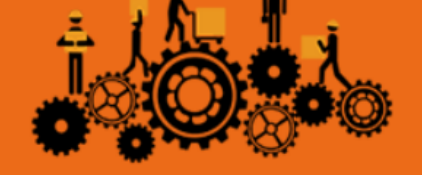

คลิกตรวจสอบข้อมูลสถานประกอบกิจการในระบบฐานข้อมูลตามข้อ 1 หากมีข้อมูลแล้วให้ติดต่อหน่วยงานกรมพัฒนาฝีมือแรงงานที่สำนักงานใหญ่ ขึ้นทะเบียนผู้ประกอบกิจการ

ระบบบริการภาครัฐเม่านระบบอิเล็กทรอนิกส์ / เข้าสู่ระบ

| เลขทะเบียนสถานประกอบกิจก <mark>าร</mark> |             |             |
|------------------------------------------|-------------|-------------|
| รหัสผ่าน                                 |             |             |
|                                          | เข้าสู่ระบบ | ลืมรหัสผ่าน |

หากท่านยังไม่ได้สมัครเข้าใช้บริการระบบ กรุณาดำเนินการดังนี้ 🗸

1.ตรวจสอบข้อมูลสถานประกอบกิจการในระบบจากฐานข้อมู<mark>ล คลิก</mark> หากมีชื่อสถานประกอบกิจการอยู่ในฐานข้อมูล ให้ติดต่อ หน่วยงานกรมพัฒนาฝีมือแรงงานที่สำนักงานใหญ่ขึ้น ทะเบียนสถานประกอบกิจการ เพื่อขอรับ Username และ Password เพื่อเข้าใช้งานระบบโดยไม่ต้องสมัครใหม่

💠 พิมพ์เลขที่บัญชีนายจ้างว่าด้วยกฎหมายประกันสังคม(10หลัก)

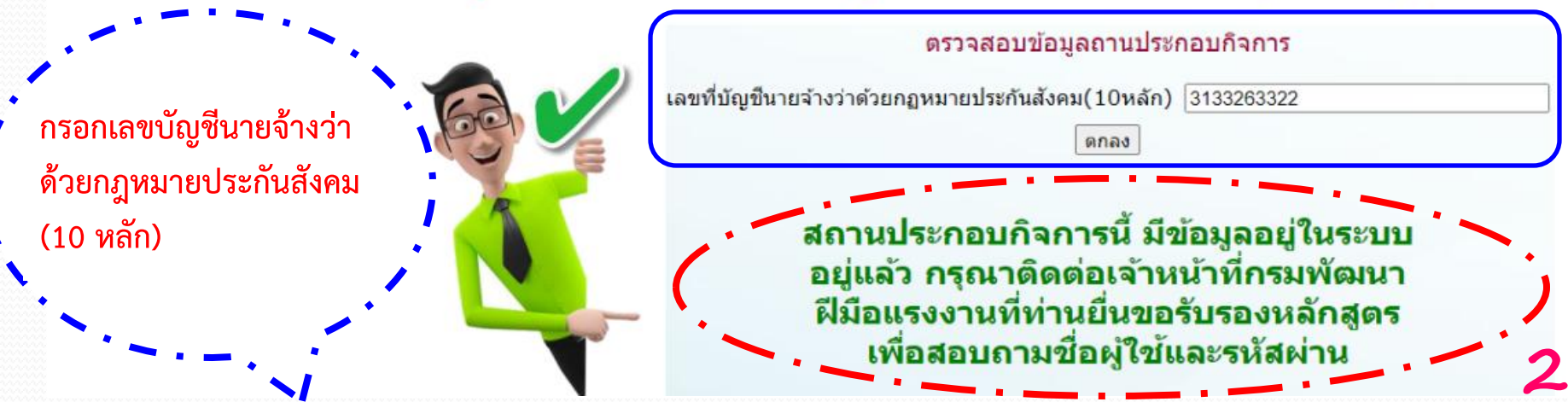

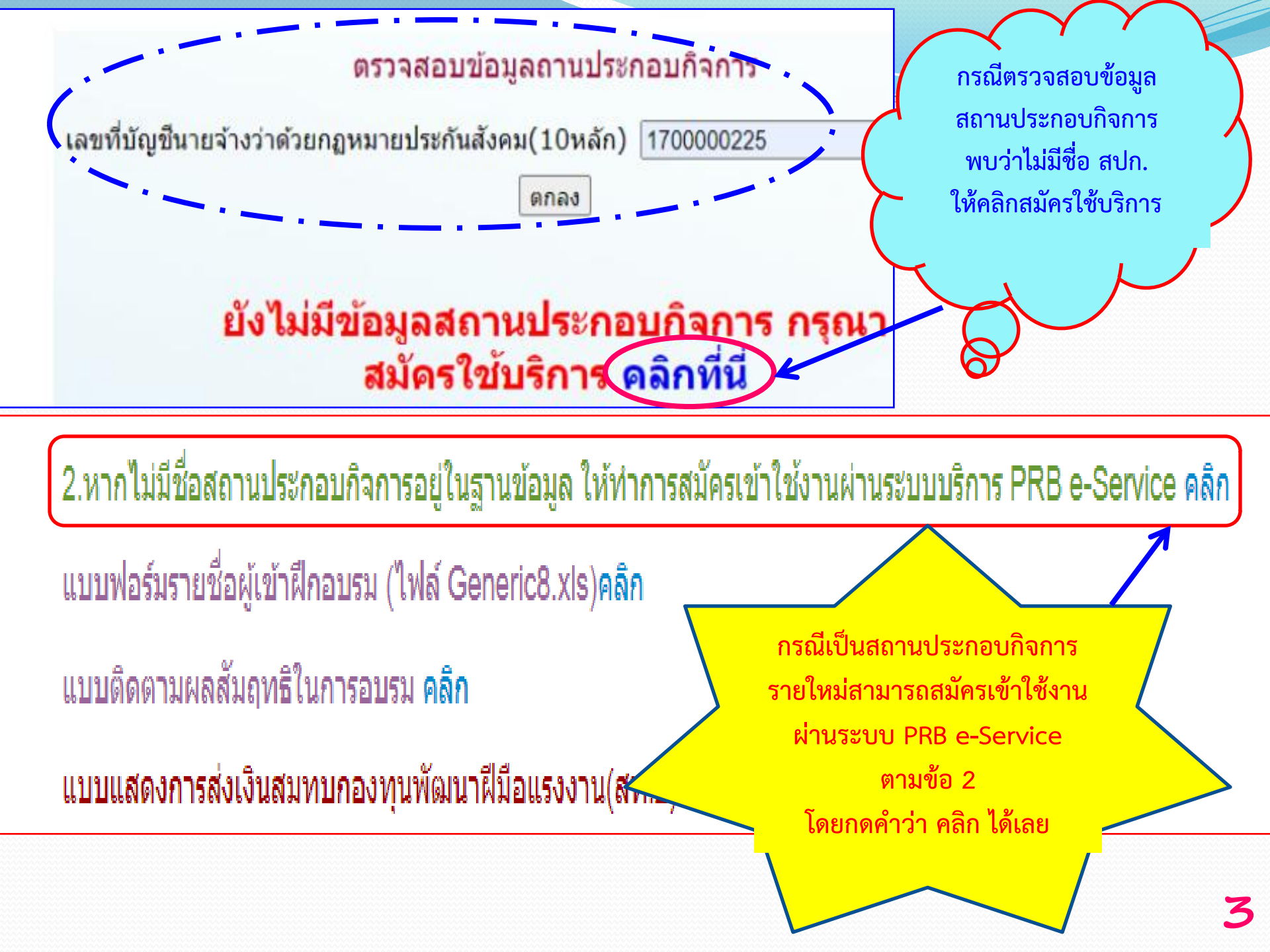

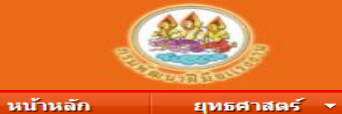

กรมพัฒนาฝีมือแรงงาน กระทรวงแรงงาน

ทดสอบ 🔹 การแข่งขัน 🔹 ส่งเสริมการฝึก 💌

ส่งเสริมการทดสอบ 👻

เชื่อมโยงข้อมูล (Linkage Center) 🔻

#### ส่มเสริมการฟิก > ข้อมูลทะเบียนสถานประกอบกิจการ

ฝึกอบรม 👻

| ข้อมูลพื้นฐาน ข้อมูลรายชื่อเจ้าของกิจการ หุ้นส่วน หรือผู้ | มีอำนาจ ข้อมูลสาขา ข้อมูลราย:    | ชื่อลูกจ้าง ข้อ | บมูลเอกสารแนบ การรับรอง | ง สถานประกอบกิจการ |  |
|-----------------------------------------------------------|----------------------------------|-----------------|-------------------------|--------------------|--|
| เลขที่บัญขีผู้ประกอบกิจการ*                               | 8888888888                       | ความยาว 10      | อักษร                   |                    |  |
| เลขทะเบียนนิดิบุคคล*                                      | 1234567891011                    | ความยาว 13      | อักษร                   |                    |  |
| ถำดับที่รับ (เลขที่แฟ้ม)                                  | หมายเหตุ                         |                 |                         |                    |  |
| หน่วยงานที่รับผิดชอบข้อมูล                                | สำนักงานพัฒนาฝีมือแรงงานเพชรบุรี |                 |                         |                    |  |
| ชื่อสถานประกอบกิจการ<br>/ชื่อผู้ประกอบกิจการ *            | บริษัท เทสระบบ                   |                 |                         |                    |  |
| ที่อยู่                                                   | เลขที่ ddd                       | หมู่ที่ 1       | ตรอก/ซอย -              | ถนน ส่งเสริม       |  |
| จังหวัด*                                                  | เพชรบุรี                         | ~               | <u>ง ช</u>              | ถ ม ม              |  |
| อำเภอ/เขต*                                                | ท่ายาง                           | <b>- 1.</b>     | กรอกข้อมูลพิเ           | นฐานให้ครบถ้วน     |  |
| ดำบล/แขวง*                                                | ท่ายาง                           | ~               | ວ "ພັນສວນວັດ            | <u> 1.1"</u>       |  |
| รหัสไปรษณีย์                                              | 76000                            | ៕ត              | แ ภหผุดหยุ่ง            | 160                |  |
| โทรศัพท์                                                  | -                                |                 |                         |                    |  |
| โทรสาร                                                    | -                                |                 |                         |                    |  |
| อีเมล์                                                    | tanayut.gh50@gmail.com           |                 |                         |                    |  |
| ประเภทอุตสาหกรรม หมวดย่อย (สำหรับ 2 หลัก)                 | 02:::ป่าไม้และการทำไม้           |                 |                         | ~                  |  |
| ประเภทอุตสาหกรรม กิจกรรม (สำหรับ 5 หลัก)                  | 02200:::การทำไม้                 |                 |                         |                    |  |
| ประเภทสถานประกอบกิจการ                                    | นิติบุคคล                        | -               |                         |                    |  |
| ประกอบกิจการประเภท                                        | ผลิตเครื่องนอน                   |                 |                         |                    |  |
| มีลูกจ้างตั้งแต่ 100 คนขึ้นไป เมื่อวันที่                 | 03/05/2564                       |                 |                         |                    |  |
| กรอกอักษรตามที่ท่านเห็น HLGVY                             | HLGYY                            |                 |                         |                    |  |

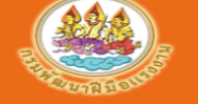

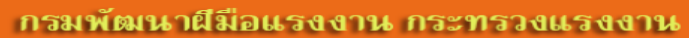

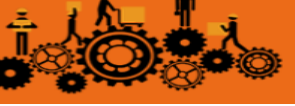

**ระบบบริการกาครัฐผ่านระบบอิเล็กทรอนิกส**์ / **สมัครใช้บริการ** / สมัครเข้าใช้บริการสำหรับสถานประกอบกิจการ

| <ol> <li>ข้อมูลพื้นฐาน</li> <li>เจ้าของกิจการ/หุ้นส่วน/ผู้มี</li> </ol>                                                      | อ่อำนาจ 3 สาขา 5 เอกสารแนบ 6 เสร็จสิ้น                                     |  |  |  |
|----------------------------------------------------------------------------------------------------|----------------------------------------------------------------------------|--|--|--|
| เลขที่บัญขึ้นายจ้างว่าด้วยกฎหมายประกันสังคม*                                                                                 | 16161616 ใช้เลข 10 หลัก                                                    |  |  |  |
| เลขทะเบียนนิดิบุคคล/เลขทะเบียนพานิชย์°                                                                                       | 1234567891011 ใช้เลข 13 หลัก                                               |  |  |  |
| หน่วยงานกรมพัฒนาฝีมือแรงงานในพื้นที่ที่สำนักงานใหญ่ของสถาน<br>ประกอบกิจการตั้งอยู่ * *                                       | สำนักงานพัฒนาฝีมือแรงงานเพชรบุรี                                           |  |  |  |
| ชื่อสถานประกอบกิจการ<br>/ชื่อผู้ประกอบกิจการ *                                                                               | บริษัท เทส back office                                                     |  |  |  |
| ที่อยู่                                                                                                    | เลขที่ ddd หมู่ที่ 1 ตรอก/ชอย - ถนน ส่งเสริม                               |  |  |  |
| จังหวัด*                                                                                                    | เพชรบุรี ~ <b>2</b> 2 2                                                    |  |  |  |
| อำเภอ/เขต*                                                                                                    | เมืองเพชรนุรี 🧹 1. กรอกขอมูลพนฐานเทครบถวน                                  |  |  |  |
| ตำบล/แขวง*                                                                                                    | ิ (พราม ) คลิก "ขั้นตอนถัดไป"                                              |  |  |  |
| รหัสไปรษณีย์                                                                                                    | 76000                                                                      |  |  |  |
| โทรศัพท์                                                                                                    | 99999999                                                                   |  |  |  |
| โทรสาร                                                                                                    | -                                                                          |  |  |  |
| อีเมล์                                                                                                    | prb.test@gmail.com                                                         |  |  |  |
| ประเภทอุตสาหกรรม หมวดย่อย (สำหรับ 2 หลัก)<br>กรุณาอ่านก่อนเถือกประเภท<br>คลิกคันหาประเภทอุตสาหกรรมที่เหมาะสมกับสถานประกอบกิจ | 01:::การเพาะปลูกและการเลี้ยงสัตว์ การล่าสัตว์และกิจกรรมบริการที่เกี่ยวข้อง |  |  |  |
| ประเภทอุตสาหกรรม กิจกรรม (สำหรับ 5 หลัก)                                                                                     | 01111:::การปลูกข้าวโพดที่ใช้เมล็ดแก่                                       |  |  |  |
| ประเภทสถานประกอบกิจการ                                                                                                    | นิดิบุคคล 🗸                                                                |  |  |  |
| ประกอบกิจการประเภท                                                                                                    | ทดลอง                                                                      |  |  |  |
| มีลูกจ้างตั้งแต่ 100 คนขึ้นไป เมื่อวันที                                                                                     | 19/01/2565                                                                 |  |  |  |
| กรอกอักษรตามที่ท่านเห็น                                                                                                    | L2JUP                                                                      |  |  |  |

ขั้นตอนถัดไป

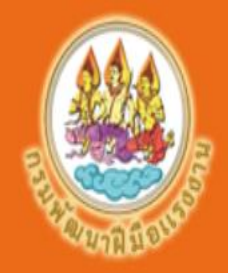

### ระบบบริการ PRB e-Service กรมพัฒนาสีมือแรงงาน กระทรวงแรงงาน

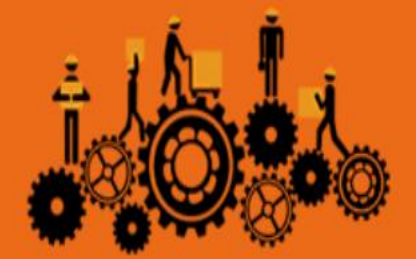

### ระบบบริการกาครัฐพ่านระบบอิเล็กทรอนิกส์ / สมัครใช้บริการ / สมัครเข้าใช้บริการสำหรับสถานประกอบกิจการ

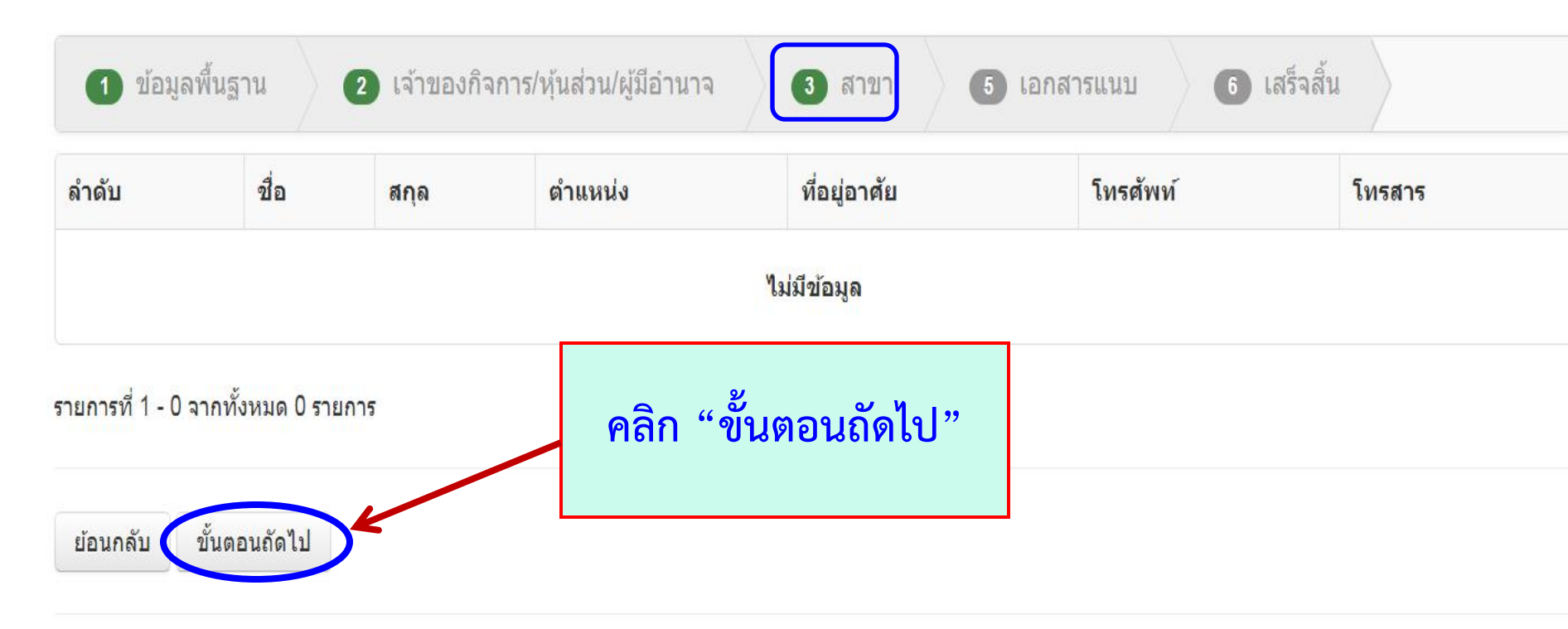

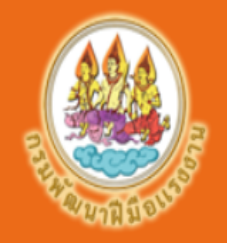

### กรมพัฒนาฝีมือแรงงาน กระทรวงแรงงาน

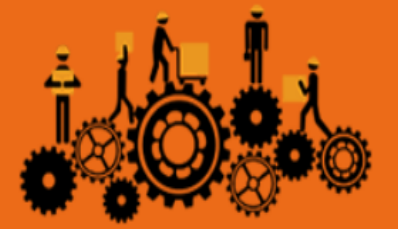

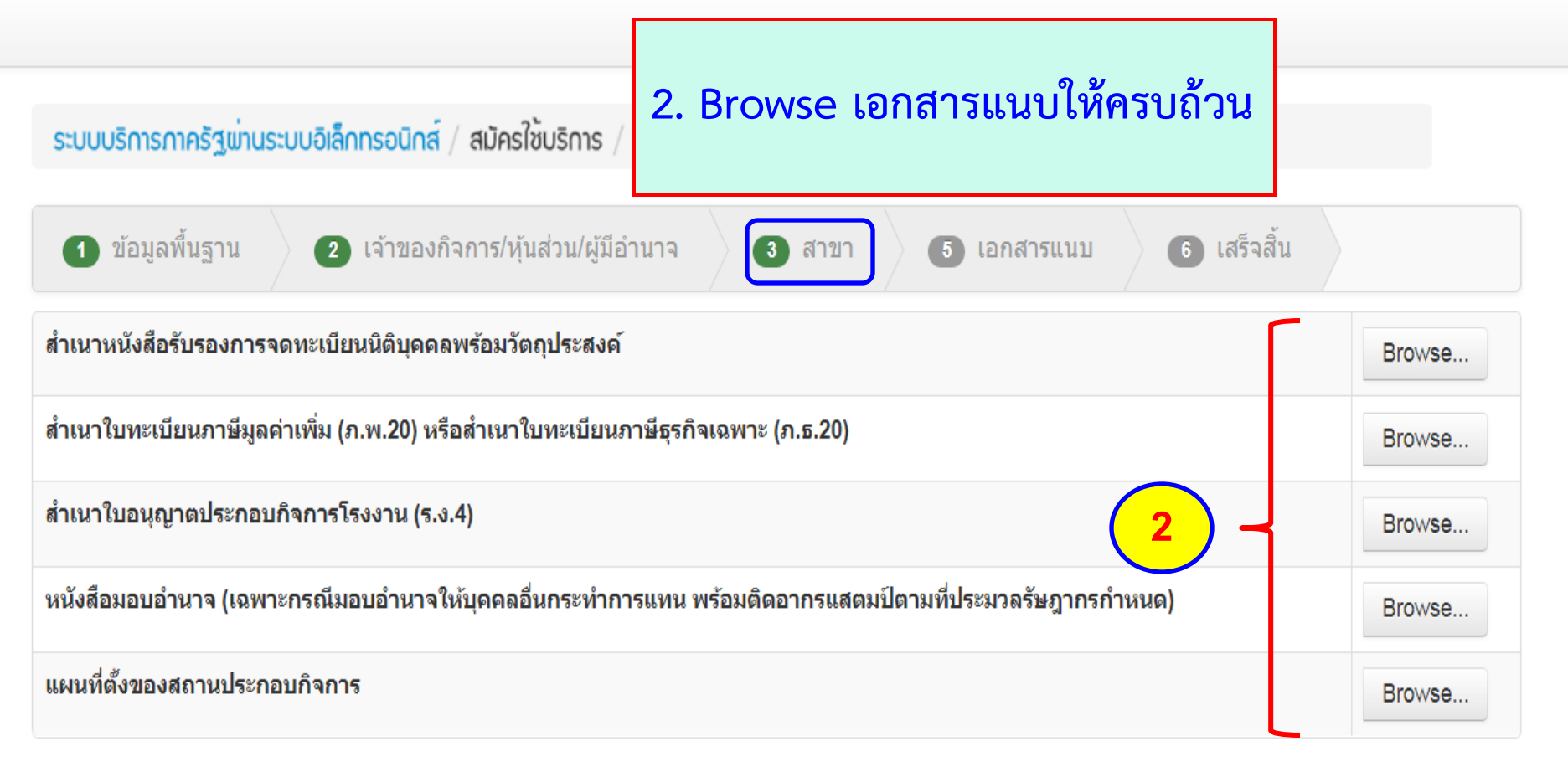

\*\*\*ขอรับรองว่าเอกสารแนบทุกฉบับเป็นความจริงทุกประการ\*\*\*\*

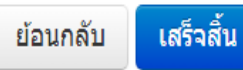

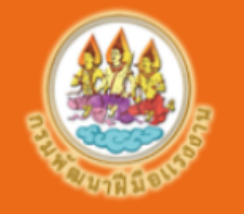

#### กรมพัฒนาฝีมือแรงงาน กระทรวงแรงงาน

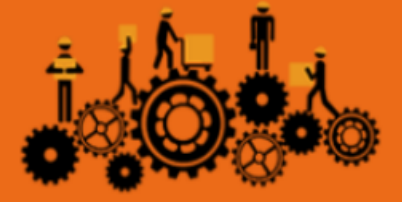

หน้าแรก

#### ระบบบริการภาครัฐเข่านระบบอิเล็กทรอนิกส์ / สมัครใช้บริการ / สมัครเข้าใช้บริการสำหรับสถานประกอบกิจการ

กดปุ่มเสร็จสิ้น

เสร็จสิ้น

ย้อนกลับ

| 1 ข้อมูลพื้นฐาน                                                                                                    | 2 เจ้าของกิจการ/หุ้นส่วน/ผู้มีอำนาจ | 3 สาขา        | 5 เอกสารแนบ   | 6 เสร็จสิ้น         |             |  |  |
|----------------------------------------------------------------------------------------------------|-------------------------------------|---------------|---------------|---------------------|-------------|--|--|
| สำเนาบัตรประจำดัวประช                                                                                              | าชน                                 |               |               | 6                   | กวน์โหลด ลบ |  |  |
| สำเนาทะเบียนบ้าน                                                                                                   |                                     |               |               | 6                   | กวน์โหลด ลบ |  |  |
| สำเนาใบทะเบียนพาณิชย์ ดาวน์โหลด ลบ                                                                                 |                                     |               |               |                     |             |  |  |
| สำเนาใบทะเบียนภาษีมูลค่าเพิ่ม (ภ.พ.20) หรือสำเนาใบทะเบียนภาษีธุรกิจเฉพาะ (ภ.ธ.20) ดาวน์โหลด ลบ                     |                                     |               |               |                     |             |  |  |
| สำเนาใบอนุญาตประกอบกิจการโรงงาน (ร.ง.4)                                                                            |                                     |               |               |                     |             |  |  |
| หนังสือมอบอำนาจ (เฉพาะกรณีมอบอำนาจให้บุคคลอื่นกระทำการแทน พร้อมติดอากรแสตมป์ตามที่ประมวลรัษฎากรกำหนด) ดาวน์โหลด ลบ |                                     |               |               |                     |             |  |  |
| แผนที่ตั้งของสถานประก                                                                                              | บบกิจการ                            |               |               | 6                   | ทวน์โหลด ลบ |  |  |
|                                                                                                    | เมื่อทำการ Browse เอกส              | ารแนบเรียบรื่ | ร้อยจะขึ้นสถา | <b>บรู</b> ดาวน์โหล | ด ลบ        |  |  |

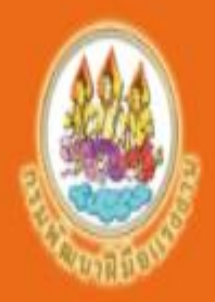

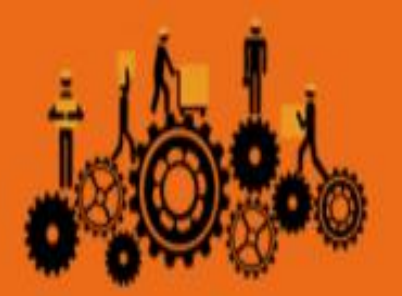

พิมพ์แบบสมัครใช้บริการระบบ PRB e-Service

พร้อมข้อตกลงและเงื่อนไขในการใช้บริการระบบ PRB e-Service กรมพัฒนาฝีมือแรงงาน และประกาศกรมพัฒนาฝีมือแรงงาน เรื่อง หลักเกณฑ์ วิธีการ และเงื่อนไขในการใช้บริการระบบ PRB e-Service <mark>ตามข้อ 3 - 5</mark>

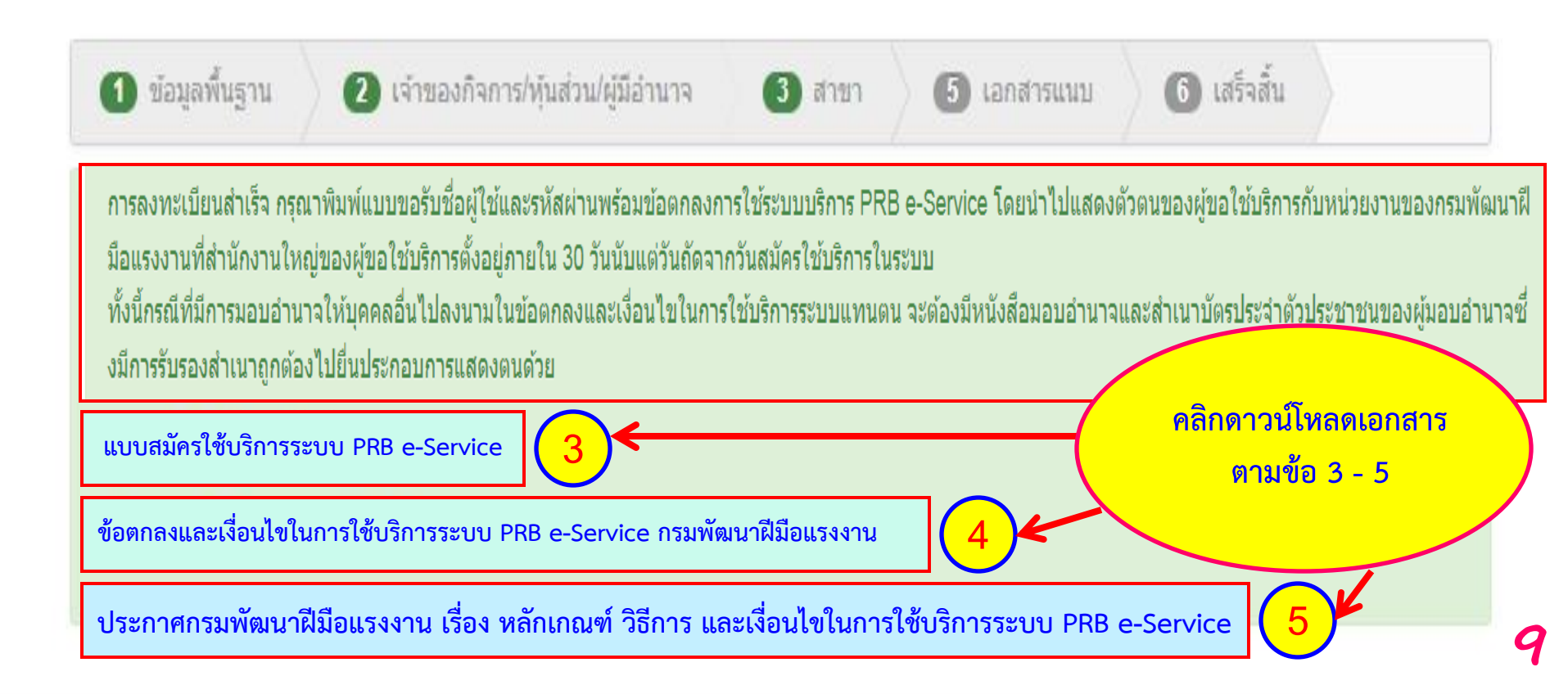

|                                                                                                    |                                                                                                    |                                             | and and an an an an an an an an an an an an an                                                      |
|----------------------------------------------------------------------------------------------------|----------------------------------------------------------------------------------------------------|---------------------------------------------|----------------------------------------------------------------------------------------------------|
|                                                                                                    | สำหรับเจ้าหน้าที่                                                                                                    |                                             |                                                                                                    |
| iog และเสมัครใช้บริการระบบ PRB e-Service                                                                                                    | เลขที                                                                                                    |                                             |                                                                                                    |
| 1981,19 100 month 100 million 110 c Service                                                                                                    | 14410                                                                                                    |                                             |                                                                                                    |
| ตามกฎหมายว่าด้วยการประกันสังคม 1 2 3 4 5 4                                                                                                    | 6 7 8 9 0                                                                                                    |                                             | <u>थ</u> त्व ०                                                                                      |
| ะเบียนนิติบุคคล / เลขทะเบียนพาณิชย์ 🛛 🛛 🕹 3 4 5 6 7 8 9                                                                                         | 0 1 8                                                                                                    |                                             | ผูมอานาจล                                                                                           |
| ชื่อผู้ขอใช้บริการบริษัท ส่งเสริมพัฒนา จำกัด                                                                                                    |                                                                                                    |                                             | <b>และข้อต</b> กล                                                                                   |
| สำนักงานใหญ่ตั้งอยู่ เลขที่                                                                                                    |                                                                                                    |                                             | ດຮາເພື່ອເອເດອີ                                                                                      |
| ถนนน้ำอบรมเขวง/ต้าบสน้ำอบรมเขต/อาเภอดนแดง                                                                                                    |                                                                                                    |                                             | 112211110912-16                                                                                     |
| จงหวดกทมรหสเบรษณยดอ๔๐๐เทรศพท<br>โประเว็บอิเร็กพรอบิตร์ (a.msil) dtd arounsroomail.com                                                           |                                                                                                    |                                             | แสดงตัวตบ                                                                                           |
| เบรษณยยุเลกทรอนกิล (e-mail)                                                                                                    | ssword) สำหรับใช้บรี                                                                                                   | การ                                         | 666101N01 301 13                                                                                    |
| ระบบ PRB e-Service ของกรมพัฒนามีมือแรงงาน                                                                                                    |                                                                                                    |                                             | แรงงาบที่สำ                                                                                         |
| ข้าพเจ้าได้แบบเอกสารและหลักจาน ดังนี้                                                                                                    |                                                                                                    |                                             | 00 0 N N I 10 VIOI                                                                                  |
| ที่มีหนังสือมอบอำนาจ พร้อมติดอากรแสดนป์ และสำเนาบัตรประชาชนของผู้มอ                                                                             | อบอำนาจ (กรณีมอบอำนาจ                                                                                                  | ຈ)                                          | นับแต่วันถัด                                                                                        |
| ปีแผนที่ตั้งของสำนักงานใหญ่                                                                                                    |                                                                                                    |                                             |                                                                                                    |
| ่⊠เอกสารอื่น (โปรดระบุ)                                                                                                    |                                                                                                    | 2                                           | શ્ર શ્                                                                                              |
|                                                                                                    |                                                                                                    |                                             |                                                                                                    |
| (สำเนาเอกสารให้ลงชื่อรับรองทุกฉบับ)                                                                                                    |                                                                                                    |                                             | ทั้งนี้กรณี                                                                                         |
| (สำเนาเอกสารให้ลงชื่อรับรองทุกฉบับ)<br>ข้าพเจ้าขอรับรองว่าข้อความดังกล่าวข้างต้น เอกสารและหลัก <u>ฐานถูกต้องแ</u>                               | เละเป็นความจริงทุกประ                                                                                                  | การ                                         | ทั้งนี้กรณี<br>ส่ ทั้ง                                                                              |
| (สำเนาเอกสารให้ลงชื่อรับรองทุกฉบับ)<br>ข้าพเจ้าขอรับรองว่าข้อความดังกล่าวข้างต้น เอกสารและหลัก <u>ฐานถูกต้องแ</u><br>ป                          | <u>เละเป็นความจริงทุกประ</u>                                                                                           | การ                                         | ทั้งนี้กรณี<br>และเงื่อนไข่                                                                         |
| (สำเนาเอกสารให้ลงซือรับรองทุกฉบับ)<br>ข้าพเจ้าขอรับรองว่าข้อความดังกล่าวข้างต้น เอกสารและหลัก <u>ตาบถูกต้องแ</u><br>ลงซื่อ                      | <u>เละเป็นความจริงทุกประ</u><br>วั <sub>664</sub>                                                                      | n15<br>5                                    | ทั้งนี้กรณี<br>และเงื่อนไข่<br>*                                                                    |
| (สำเนาเอกสารให้ลงซือรับรองทุกฉบับ)<br>ข้าพเจ้าขอรับรองว่าข้อความดังกล่าวข้างต้น เอกสารและหลัก <u>ขานถูกต้องแ</u><br>ลงซื่อ                      | เละเป็นความจริงทุกประ<br>วังงงงาน<br>พัฒนา)                                                                            | 5                                           | ทั้งนี้กรณี<br>และเงื่อนไข่<br>จะต้องมีหนั                                                          |
| (สำเนาเอกสารให้ลงซือรับรองทุกฉบับ)<br>ข้าพเจ้าขอรับรองว่าข้อความดังกล่าวข้างต้น เอกสารและหลักฐาบถูกต้องแ<br>ลงชื่อ                              | เละเป็นความจริงทุกประ<br>วั ๏๏ฺ๛ผู้ขอใช้บริกา<br>ทัฒนา)<br>ก. ๒๙๖๖๖                                                    | 5                                           | ทั้งนี้กรณี<br>และเงื่อนไข่<br>จะต้องมีหนั                                                          |
| (สำเนาเอกสารให้ลงซือรับรองทุกฉบับ)<br>ข้าพเจ้าขอรับรองว่าข้อความดังกล่าวข้างต้น เอกสารและหลัก <u>ขาบถูกต้องแ</u><br>ลงซื่อ                      | เละเป็นความจริงทุกประ<br>ปัญญา<br>ผู้ขอใช้บริกา<br>ทัฒนา)                                                              | 3                                           | ทั้งนี้กรณี<br>และเงื่อนไข่<br>จะต้องมีหนั<br>ของผู้มอบอํ                                           |
| (สำเนาเอกสารให้ลงซือรับรองทุกฉบับ)<br>ข้าพเจ้าขอรับรองว่าข้อความดังกล่าวข้างต้น เอกสารและหลัก <u>ฐานถูกต้องแ</u><br>ลงซื่อ                      | เละเป็นความจริงทุกประ<br>ปั69                                                                                          | 5                                           | ทั้งนี้กรณี<br>และเงื่อนไข่<br>จะต้องมีหนั<br>ของผู้มอบอํ<br>ไปยื่มประกะ                            |
| (สำเนาเอกสารให้ลงซือรับรองทุกฉบับ)<br>ข้าพเจ้าขอรับรองว่าข้อความดังกล่าวข้างต้น เอกสารและหลักฐานถูกต้องแ<br>ลงชื่อ                              | เละเป็นความจริงทุกประ<br>วั ๏๏ฺ๛ยู่ขอใช้บริกา<br>พัฒนา)<br>ณ ๒๕๖๔<br>ลทะเบียนประวัสชาษฎร                               |                                             | ทั้งนี้กรณี<br>และเงื่อนไข่<br>จะต้องมีหนั<br>ของผู้มอบอํ<br>ไปยื่นประกล                            |
| (สำเนาเอกสารให้ลงซือรับรองทุกฉบับ)<br>ข้าพเจ้าขอรับรองว่าข้อความดังกล่าวข้างต้น เอกสารและหลักฐานถูกต้องแ<br>ลงซื่อ                              | เละเป็นความจริงทุกประ<br>ปัดง                                                                                          |                                             | ทั้งนี้กรณี<br>และเงื่อนไข่<br>จะต้องมีหนั<br>ของผู้มอบอํ<br>ไปยื่นประกล                            |
| <ul> <li>(สำเนาเอกสารให้ลงซือรับรองทุกฉบับ)</li> <li>ข้าพเจ้าขอรับรองว่าข้อความดังกล่าวข้างต้น เอกสารและหลัก<u>ฐานถูกต้องแ</u>ลงซื่อ</li></ul>  | เละเป็นความจริงทุกประ<br>วัดงาผู้ขอใช้บริกา<br>ทัฒนา)<br>สมาะเบียนประวัสีชาษฎร<br>ลทะเบียนประวัสีชาษฎร<br>าะ (ภ.5. ๒๐) |                                             | ทั้งนี้กรณี<br>และเงื่อนไข่<br>จะต้องมีหนั<br>ของผู้มอบอํ<br>ไปยื่นประกล                            |
| (สำเนาเอกสารให้ลงชื่อรับรองทุกฉบับ)<br>ข้าพเจ้าขอรับรองว่าข้อความดังกล่าวข้างต้น เอกสารและหลัก <u>ฐานถูกต้องแ</u><br>ลงชื่อ                     | เละเป็นความจริงทุกประ<br>ปัตรกา ผู้ขอใช้บริกา<br>ทัฒนา)<br>ลทะเบียนประวัลชาษฎร<br>าะ (ภ.ธ. ๒๐)                         |                                             | ทั้งนี้กรณี<br>และเงื่อนไข่<br>จะต้องมีหนั<br>ของผู้มอบอํ<br>ไปยื่นประกล                            |
| (สำเนาเอกสารให้ลงซือรับรองทุกฉบับ)<br>ข้าพเจ้าขอรับรองว่าข้อความดังกล่าวข้างต้น เอกสารและหลัก <u>ฐานถูกต้องแ</u><br>ลงซื่อ                      | เละเป็นความจริงทุกประ<br>) 60                                                                                          | การ<br>>>>>>>>>>>>>>>>>>>>>>>>>>>>>>>>>>>>> | ทั้งนี้กรณี<br>และเงื่อนไข่<br>จะต้องมีหนั<br>ของผู้มอบอํ<br>ไปยื่นประกร<br>อใช้บริการ              |
| <ul> <li>(สำเนาเอกสารให้ลงชื่อรับรองทุกฉบับ)</li> <li>ข้าพเจ้าขอรับรองว่าข้อความดังกล่าวข้างต้น เอกสารและหลักฐานถูกต้องแ<br/>ลงชื่อ</li></ul>   | เละเป็นความจริงทุกประ<br>วัดงสู่ขอใช้บริกา<br>ทัฒนา)<br>สทะเบียนประวัทธาษฎร<br>าะ (ก.ธ. ๒๐)<br>วประชาชา<br>ลิงน        | <sup>การ</sup><br>วามผู้ข                   | ทั้งนิกรณี<br>และเงื่อนไข่<br>จะต้องมีหนั<br>ของผู้มอบอํ<br>ไปยื่นประกล<br><mark>อใช้บริการ</mark>  |
| <ul> <li>(สำเนาเอกสารให้ลงซือรับรองทุกฉบับ)</li> <li>ข้าพเจ้าขอรับรองว่าข้อความดังกล่าวข้างต้น เอกสารและหลักฐานถูกต้องแ<br/>ลงซื่อ</li></ul>    | เละเป็นความจริงทุกประ<br>) [69.^ผู้ขอใช้บริกา<br>ทัฒนา)<br>สมาะเบียนประวังราษฎร<br>กะ (ภ.5. ๒๐)<br>วประชาชา<br>ถึงใน   | <sup>การ</sup><br>ว่ามผู้ข                  | ทั้งนี้กรณี<br>และเงื่อนไข่<br>จะต้องมีหนั<br>ของผู้มอบอํ<br>ไปยื่นประกล<br><mark>อใช้บริการ</mark> |
| <ul> <li>(สำเนาเอกสารให้ลงชื่อรับรองทุกฉบับ)</li> <li>ข้าพเจ้าขอรับรองว่าข้อความดังกล่าวข้างต้น เอกสารและหลัก<u>ฐานถูกต้องแ</u>ลงชื่อ</li></ul> | เละเป็นความจริงทุกประ<br>2. 69                                                                                         | การ<br>รัฐรัฐ<br>เามผู้ข                    | ทั้งนี้กรณี<br>และเงื่อนไข่<br>จะต้องมีหนั<br>ของผู้มอบอํ<br>ไปยื่นประกล<br><mark>อใช้บริการ</mark> |
| <ul> <li>(สำเนาเอกสารให้ลงชื่อรับรองทุกฉบับ)</li> <li>ข้าพเจ้าขอรับรองว่าข้อความดังกล่าวข้างต้น เอกสารและหลัก<u>ฐานถูกต้องแ</u>ลงชื่อ</li></ul> | เละเป็นความจริงทุกประ<br><u>) (ค</u> า                                                                                 | การ<br>รัฐมามผู้ข<br>ยรูแข                  | ทั้งนี้กรณี<br>และเงื่อนไข่<br>จะต้องมีหนั<br>ของผู้มอบอํ<br>ไปยื่นประกล<br><mark>อใช้บริการ</mark> |
| <ul> <li>(สำเนาเอกสารให้ลงชื่อรับรองทุกฉบับ)</li> <li>ข้าพเจ้าขอรับรองว่าข้อความดังกล่าวข้างต้น เอกสารและหลัก<u>ฐานถูกต้องแ</u>ลงชื่อ</li></ul> | เละเป็นความจริงทุกประ<br>2 69                                                                                          | การ<br>รัฐาามผู้ข<br>อนูเข                  | ทั้งนี้กรณี<br>และเงื่อนไข่<br>จะต้องมีหนั<br>ของผู้มอบอํ<br>ไปยื่นประกล<br><mark>อใช้บริการ</mark> |
| <ul> <li>(สำเนาเอกสารให้ลงชื่อรับรองทุกฉบับ)</li> <li>ข้าพเจ้าขอรับรองว่าข้อความดังกล่าวข้างต้น เอกสารและหลักฐาบถูกต้องแ<br/>ลงชื่อ</li></ul>   | เละเป็นความจริงทุกประ<br>) [69.4                                                                                       | <sup>การ</sup><br>รัฐมาราชผู้ข              | ทั้งนี้กรณี<br>และเงื่อนไข่<br>จะต้องมีหนั<br>ของผู้มอบอํ<br>ไปยื่นประกล<br><mark>อใช้บริการ</mark> |
| <ul> <li>(สำเนาเอกสารให้ลงชื่อรับรองทุกฉบับ)</li> <li>ข้าพเจ้าขอรับรองว่าข้อความดังกล่าวข้างต้น เอกสารและหลัก<u>ฐานถูกต้องแ</u>ลงชื่อ</li></ul> | เละเป็นความจริงทุกประ<br>2 (คร                                                                                         | การ<br>รัฐาามผู้ข<br>อยูเร                  | ทั้งนี้กรณี<br>และเงื่อนไข่<br>จะต้องมีหนั<br>ของผู้มอบอํ<br>ไปยื่นประกล<br><mark>อใช้บริการ</mark> |
| <ul> <li>(สำเนาเอกสารให้ลงชื่อรับรองทุกฉบับ)</li> <li>ข้าพเจ้าขอรับรองว่าข้อความดังกล่าวข้างต้น เอกสารและหลัก<u>ฐานถูกต้องแ</u>ลงชื่อ</li></ul> | เละเป็นความจริงทุกประ<br>2. 60                                                                                         | การ<br>รามผู้ข<br>อยูเซ                     | ทั้งนี้กรณี<br>และเงื่อนไข่<br>จะต้องมีหนั<br>ของผู้มอบอํ<br>ไปยื่นประกล<br><mark>อใช้บริการ</mark> |

ผู้มีอำนาจลงนามในแบบสมัครใช้บริการระบบ PRB e-Service และข้อตกลงและเงื่อนไขในการใช้บริการระบบ PRB e-Service กรมพัฒนาฝีมือแรงงาน พร้อมแนบเอกสารหลักฐาน โดยนำไป แสดงตัวตนของผู้ขอใช้บริการกับหน่วยงานของกรมพัฒนาฝีมือ แรงงานที่สำนักงานใหญ่ของผู้ขอใช้บริการตั้งอยู่ ภายใน 30 วัน นับแต่วันถัดจากวันสมัครใช้บริการในระบบ PRB e-Service

ทั้งนี้กรณีที่มีการมอบอำนาจให้บุคคลอื่นไปลงนามในข้อตกลง และเงื่อนไขในการใช้บริการระบบ PRB e-Service แทนตน จะต้องมีหนังสือ มอบอำนาจและสำเนาบัตรประจำตัวประชาชน ของผู้มอบอำนาจซึ่งมีการรับรองสำเนาถูกต้อง ไปยื่นประกอบการแสดงตนด้วย

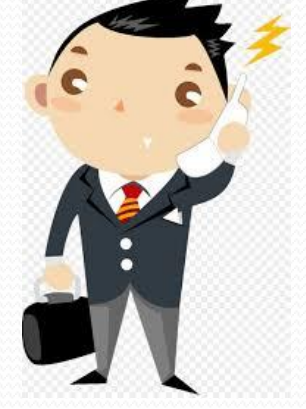

### ข้อตกลงและเงื่อนไขในการใช้บริการระบบ PRB e-Service กรมพัฒนาฝีมือแรงงาน

ข้อตกลงและเงื่อนไขในการใช้บริการระบบ PRB e-Service กรมพัฒนาฝีมือแรงงาน

ข้อตกลงนี้จัดทำขึ้นเพื่ออำนวยความสะดวกแก่ผู้ใช้บริการ ให้สามารถใช้ชื่อผู้ใช้งาน (Username) และรหัสผ่าน (Password) สำหรับคำเน็นการเกี่ยวกับการส่งเสริมการพัฒนามีมือแรงงานตาม พระราชบัญญัติส่งเสริมการพัฒนามีมือแรงงาน พ.ศ. ๒๕๔๕ ผ่านระบบบริการอิเล็กทรอนิกส์ของกรมพัฒนา มีมือแรงงาน (ระบบ PRB e-Service)

ด. ทำนิยาม

"ระบบ PRB e-Service" หมายถึง ระบบบริการอิเล็กทรอนิกส์ของกรมพัฒนามีมือแรงงาน สำหรับให้บริการเกี่ยวกับการอื่นคำขอ การอื่นแบบ การอื่นเอกสารหรือหลักฐาน และการรายงานผล การคำเนินการเกี่ยวกับการส่งเสริมการพัฒนามีมือแรงงานตามพระราชบัญญัติส่งเสริมการพัฒนามีมือแรงงาน พ.ศ. ๒๕๔๕ ดังนี้

(๑) การคำเนินการเกี่ยวกับการขอรับความเห็นชอบรายละ เอียดเกี่ยวกับการฝึกเตรียม เข้าทำงาน

(b) การทำเน็นการเกี่ยวกับขอรับความเห็นชอบหลักสูตร รายละเอียดที่เกี่ยวข้อง และรายการ ค่าใช้จ่ายที่ใช้ในการฝึกยกระดับฝีมือแรงงานและการฝึกเปลี่ยนสาขาอาชีพ

(๓) การดำเนินการเกี่ยวกับยื่นแบบแสดงการส่งเงินสมทบกองทุนพัฒนาฝีมือ<u>แรงงาน</u>

"ผู้ให้บริการ" หมายถึง กรมพัฒนาผีมือแรงงาน

"ผู้ใช้บริการ" ห<u>มายถึง บคตาเรียผู้</u>ประกอบกิจการที่ ประสงค์จะใช้บริการระบบ วิวัต

ของกรมพัฒนาผีมือแรง

บริษัท ส่งเสริมพัฒนา คำกัด ปัสวาม สงสต์ขอโซบรการระบบ P ของกรมทัพบนาลีมือแรงงานสี่งต่อไปปัจจะเรียกว่า "ปีตินสิกร"

 ๓. ผู้ให้บริการยินขอมให้ผู้ใช้บริการเจ้าใช้บริการระบบ PRB e-Service สำหรับที่ การส่งเสริมการพัฒนาฝีมือแรงงานตามพระราชบัญญัติส่งเสริมการพัฒนาฝีมือแรงงาน พ.ศ. ๒๕๔ และเสื่อนไข ดังต่อไปนี้

ต.ด. เมื่อได้รับชื่อผู้ใช้งาน (Username) และรหัสผ่าน (Password) แล้ว ผู้ใช้บริการจะต้อง รับผิดชอบต่อผลของการใช้ชื่อผู้ใช้งาน (Username) และรหัสผ่าน (Password) ดังกล่าว

ต.๒ การระมัดระวังเกี่ยวกับการใช้ชื่อผู้ใช้งาน (Username) และรหัสผ่าน (Password)

(๑) ผู้ใช้บริการขอมรับว่าการกระทำใดๆ ผ่านระบบ PRB e-Service ไม่ว่ากรณีใด ๆ ทากระทำโดยการ์ใช้ชื่อผู้ใช้งาน(Userrame)และทั่วส่าน (Password) ของผู้ใช้บริการ ถือว่าสมบูรณ์และมีผลผูกพัน ผู้ใช้บริการโดยไม่จำเป็นต้องลงลายมือชื่อในเอกสารใดๆ เพื่อเป็นหลักฐานในการนั้นอีก

(๒) ผู้ใช้บริการมีหน้าที่รักษาชื่อผู้ใช้งาน (Username) และรหัสผ่าน (Password) ไว้เป็นความลับ โดยไม่เปิดเผยต่อบุคคลอื่น ทั้งนี้ การเปลี่ยนแปลงรหัสผ่าน (Password) สามารถกระทำได้ตาม วิธีการที่ผู้ให้บริการกำหนด และกรณีผู้ใช้บริการสืมชื่อผู้ใช้งาน (Username) หรือรหัสผ่าน (Password) สามารถปฏิบัติตามวิธีการที่ผู้ให้บริการกำหนด

(๓) ครณีผู้ใช้บริการใช้รหัสผ่าน (Password) ผิดเกินกว่าจำนวนครั้งที่ผู้ให้บริการกำหนด ผู้ให้บริการมีสิทธิระงับการใช้บริการระบบ PRB e-Service เป็นการชั่วคราว หากผู้ใช้บริการประสงค์จะใช้บริการ ต่อไปขอให้คำเนินการติดต่อกับผู้ให้บริการ เพื่อขอรับรหัสผ่าน (Password) ใหม่ e.en ผู้ใช้บริการขอมรับว่าบันทึกหลักฐานหรือเอกสารใดๆ ที่ผู้ให้บริการได้จัดทำหรือบันทึกไว้ ในระบบจัดเก็บข้อมูลเกี่ยวกับการใช้บริการต่างๆ ผ่านระบบ PRB e-Service ของผู้ใช้บริการนั้นมีความถูกต้อง ใช้เป็นหลักฐานได้

กรณีที่ผู้ใช้บริการข้อหกลงและเงื่อนไขในการใช้ระบบ FRB eServe ฉบับนี้ ผู้ให้บริการอาจเพ็กออนสิทธิโนการใช้ระบบ FRB e-Service ได้

๔. ดู้ใช้บริการตกคงยินขอมสำหรับการใช้บริการระบบ PRB e-Service ภายใต้เงื่อนไขดังต่อไปนี้ ๔.๑ ดู้ใช้บริการจะต้องใช้ชื่อผู้ใช้งาน (Username) และรหัสผ่าน (Password) เพื่อใช้บริการ ระบบ PRB e-Service สำหรับด้าเนินการเกี่ยวกับการส่งเสริมการพัฒนาฝีมือแรงงานตามพระราชบัญญัติส่งเสริม การพัฒนาฝีมือแรงงาน พ.ศ. ๒๕๔๕ ภายใต้ข้อตกลงและเงื่อนไขตามที่กำหนดในข้อ ๓ เท่านั้น โดยจะไม่ใช้ ระบบ PRB e-Service เพื่อวัตถุประสงค์ทางการค้า หรือดำเนินการใด ๆ ที่เป็นการกระทำที่ ขัดต่อกฎหมาย หรือศีลธรรมอันดีจองประชาชน รวมถึงจะไม่ส่งหรือเผยแพรโปรแกรมไวรัสหรือโปรแกรมอื่นใดที่ ออกแบบมา เพื่อชัดจวาง ทำลาย หรือทำให้เสียหายซึ่งโปรแกรมคอมพิวเตอร์ อุปกรณ์โทรคมนาคม หรืออุปกรณ์อื่น ๆ หากผู้ใช้บริการได้กระทำละเม็ดหรือก่อให้เกิดความเสียหายแก่ผู้ให้บริการหรือบุดคลอื่น ผู้ใช้บริการจะต้อง รับผิดทั้งทางแห่งและทางอาญา

๔ ๒ กรณีมีการใช้ชื่อผู้ใช้งาน (Username) และรหัสผ่าน (Password) ในการยื่นคำขอ

อ่านรายละเอียดในข้อตกลงและเงื่อนไขในการใช้บริการ ระบบ PRB e-Service กรมพัฒนาฝีมือแรงงาน ให้ครบถ้วนและใส่**ชื่อผู้ใช้บริการ** ในข้อ 2 Password) เป็การอนหางอ การตามที่กฎหมายกำหนด ารส่งข้อมูลของผู้ใช้บริการ ขับริการขอมรับที่จะผูกพัน

หรือหลักฐาน หรือการรายงาน

นแบบ ยิ่นเอกสารหรือหลักฐาน

หรือรายงานผลการคำเนินการผ่านระบบ PRB e-Service ได้ ผู้ใช้บริการอาจยื่นด้วยคนเอง ณ หน่วยงาน ของกรมพัฒนาฝีมือแรงงานคามที่กฎหมายกำหนด

 ๔.๕ ผู้ใช้บริการตกลงว่าผู้ให้บริการไม่จำเป็นต้องรับผิดในความเสียหายใด ๆ อันเกิดขึ้น แก่ผู้ใช้บริการ ไม่ว่าด้วยประการใด อันเนื่องมาจากการใช้บริการผ่านระบบ PRB e-Service รวมถึงกรณีระบบ ติดต่อสื่อสาร ระบบคอมพิวเตอร์ ระบบไฟฟ้าจัดข้องเป็นเหตุให้ผู้ใช้บริการไม่สามารถใช้ระบบ PRB e-Service ได้ ๔.๖ ผู้ใช้บริการยินยอมให้ผู้ให้บริการนำข้อมูลเกี่ยวกับการใช้บริการระบบ PFB e-Service ไปใช้ประโยชน์เพื่อปรับปรุงการให้บริการ หรือเพื่อเผยแพร่จ่าวสารสิทธิประโยชน์

๔.๗ ผู้ใช้บริการเข้าใจและรับทราบว่าข้อมูลส่วนบุคคลที่ได้ลงทะเบียนสมัครใช้บริการ ระบบ PRB e-Service นี้ จะถูกส่งผ่านเครือข่ายอินเทอร์เน็ตซึ่งเป็นเครือข่ายสาธารณะ โดยผู้ให้บริการจะใช้ ความระมัคระวัง และกำหนคมาครการเพื่อป้องกันมิให้บุคคลภายนอกเข้าถึงข้อมูลส่วนบุคคลดังกล่าวได้ อย่างไรก็ตาม ผู้ให้บริการจะไม่รับผิดชอบต่อความเสียหายจากการที่บุคคลภายนอกได้เห็นหรือใช้ข้อมูลดังกล่าว ของผู้ใช้บริการ ๕. การจัดเก็บข้อมูลส่วนบุคคลของผู้ใช้บริการ ผู้ให้บริการจะคำเนินการเท่าที่จำเป็นในการเก็บ รักษาข้อมูลส่วนบุคคลภายใต้มาตรฐานในการรักษาความปลอดภัยอย่างเคร่งครัด เพื่อปกป้องความเสียหาย หรือการเข้าถึงข้อมูลส่วนบุคคลโดยไม่มีอำนาจ ทั้งนี้ จะมีกระบวนการในการแก้ใจ ปรับปรุงข้อมูลให้ถูกต้อง เป็นปัจจุบันและมีความสมบูรณ์

๖. ผู้ให้บริการขอสงวนสิทธิ์ในการยกเล็กบริการนี้ หรือแก้ไขเปลี่ยนแปลงข้อตกลงและเงื่อนไข ในการใช้บริการระบบ PRB e-Service ได้ โดยไม่จำเป็นต้องแจ้งให้ผู้ใช้บริการทราบส่วงหน้า

ผู้ใช้บริการได้อ่านข้อตกลงและเงื่อนไขในการใช้บริการข้างต้นเข้าใจโดยละเอียดแล้ว จึงลงลายมือชื่อไว้เป็นหลักฐานต่อหน้าพยาน

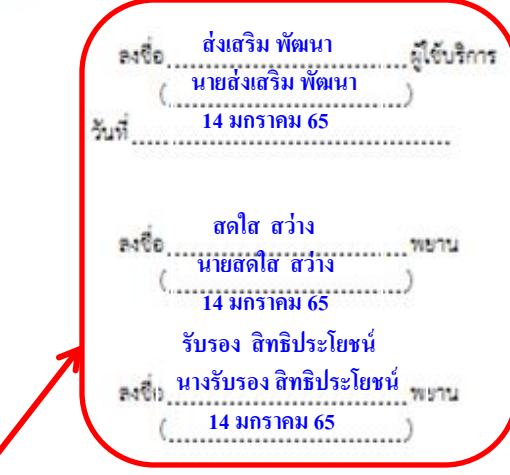

อ่านรายละเอียดในข้อตกลงและเงื่อนไขในการใช้บริการระบบ PRB e-Service กรมพัฒนาฝีมือแรงงาน ให้ครบถ้วน และลงนาม ในช่องผู้ใช้บริการ พร้อมพยานให้ครบ

\*\*\* กรณีมอบอำนาจให้บุคคลอื่นไปยืนยันตัวตนของผู้ขอใช้บริการและลงนาม ขอมรับข้อตกลงและเงื่อนไขในการใช้บริการระบบ PRB e-Service แทน คะต้องมีหนังสือมอบอำนาจและสำเนาบัตรประจำตัวประชาชนของผู้มอบ อำนาจซึ่งมีการรับรองสำเนาถูกต้องไปยื่นประกอบการขึ้นยันตัวตนด้วย\*\*\*

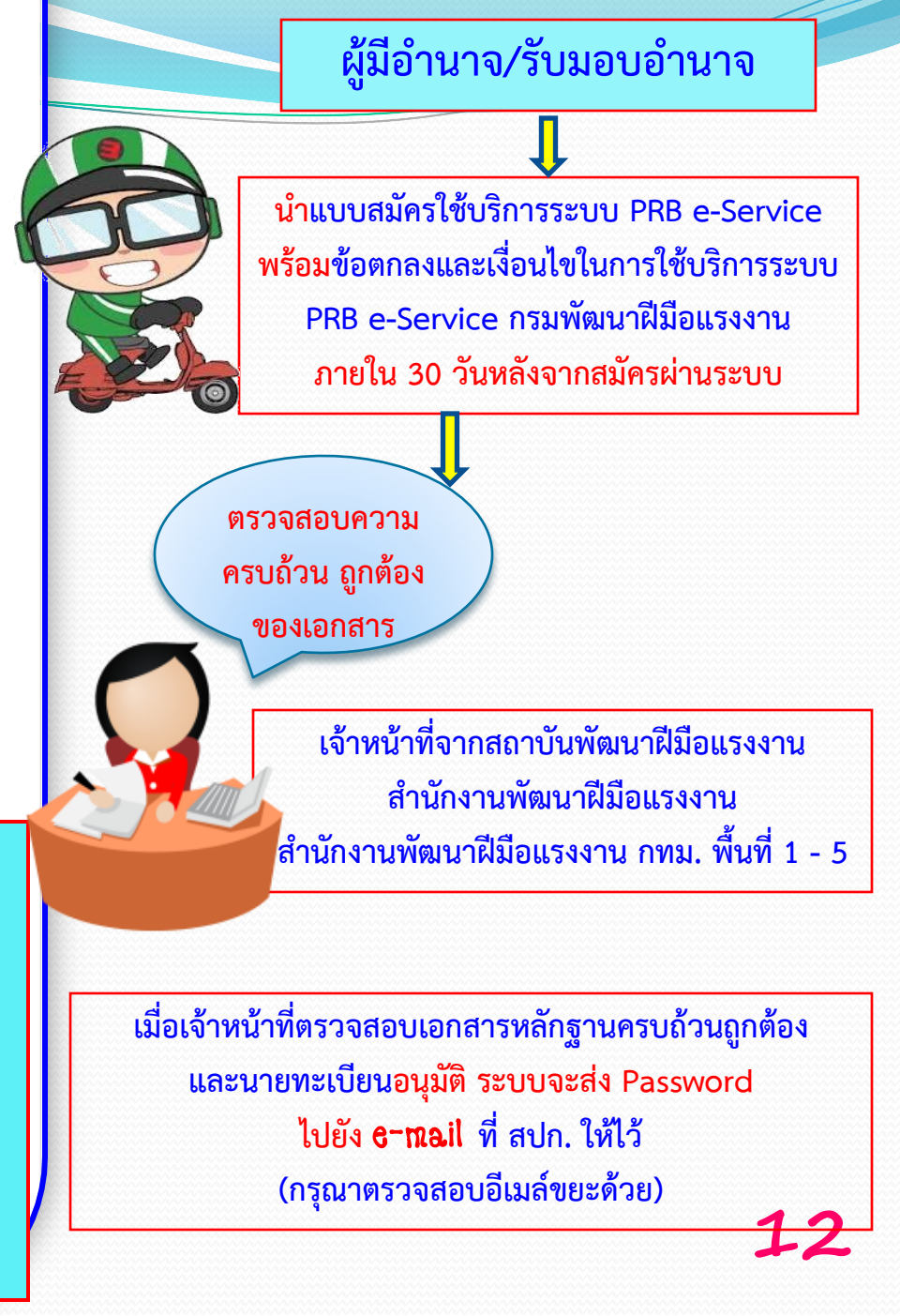

|         |                        |   | 🗖 หลัก                   | โซเซียล                                            | โปรโมชับ                                                                                           |  |
|---------|------------------------|---|--------------------------|----------------------------------------------------|----------------------------------------------------------------------------------------------------|--|
|         | กล่องจดหมาย            | 2 |                          |                                                    | 277 2 201 TIN                                                                                      |  |
| ¥       | ติดดาว                 |   | 🗌 👷 ระบบบริการ DSDORCL 2 | อนุมัติการรับรองข้อมูลสถานประกอบ                   | ก <b>ิจการ</b> - สำนักงานพัฒนาฝีมือแรงงานเพชรบุรี อนุมัติการรับรองข้อมูลสถานประกอบกิจการเรียบร้อยแ |  |
| Q       | เลื่อนการแจ้งเดือนแล้ว |   | 🗌 📩 Google Community Te. | บัญชี Google ของคุณเปิดใช้งานแล้ว                  | <b>เริ่มต้นพัฒนาธุรกิจให้เติบโตได้เลย</b> - เริ่มใช้เครื่องมือที่ Google มีให้บริการแก่ธุรกิจ<br>  |  |
| ส่งแล้ว | ก่อแก้ก                |   | 6. ตัวอ<br>เรียบร้อ      | ย่าง <b>e−mail</b> ที่สถาน<br>วย ให้นำรหัสนั้นมา โ | ประกอบกิจการได้รับ เมื่อ สปก. ได้รับรหัส<br>og in เข้าใช้งานระบบ PRB e-Service                     |  |
|         |                        |   |                          |                                                    |                                                                                                    |  |

อนุมัติการรับรองข้อมูลสถานประกอบกิจการ <sub>กล่องจดหมาย ×</sub>

ระบบบริการ DSDORCL <dsdweb1@dsd.go.th>

ถึงฉัน 🔻

้สำนักงานพัฒนาฝีมือแรงงานเพชรบุรี อนุมัติการรับรองข้อมูลสถานประกอบกิจการเรียบร้อยแล้ว คุณสามารถใช้งานระบบ e-service ได้ที่ <u>https://e-report.dsd.go.th/eserviceweb/home</u> โดยใช้ UserNane: 1616161616 password: 26841 13

14:46 (35 นาทีที่ผ่านมา)